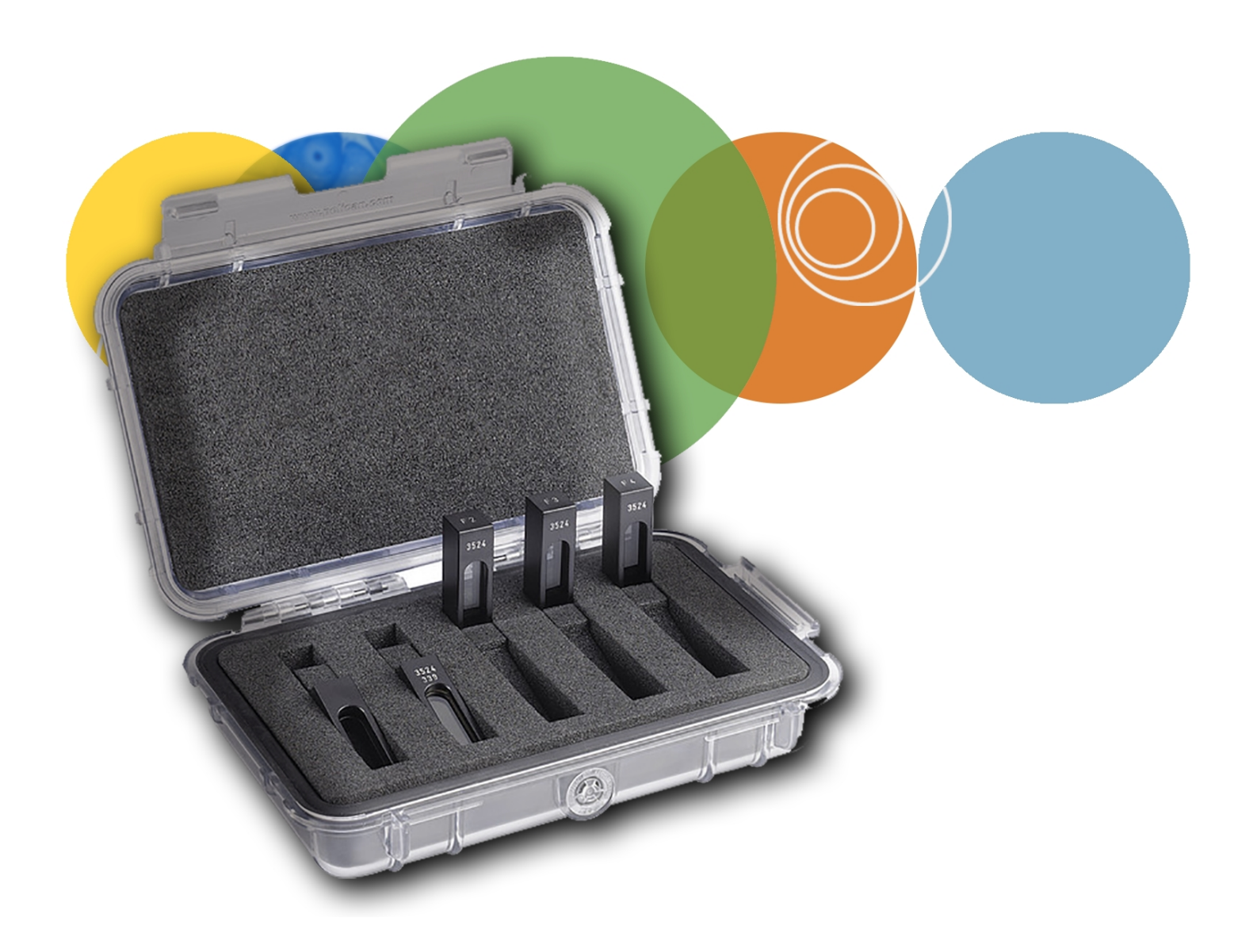

# **Cuvette Port Validation Protocol**

# SoftMax® Pro Data Acquisition and Analysis Software

**User Guide** 

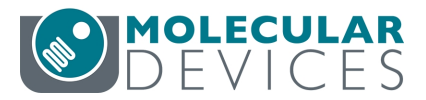

This document is provided to customers who have purchased Molecular Devices equipment, software, reagents, and consumables to use in the operation of such Molecular Devices equipment, software, reagents, and consumables. This document is copyright protected and any reproduction of this document, in whole or any part, is strictly prohibited, except as Molecular Devices may authorize in writing.

Software that may be described in this document is furnished under a non-transferrable license. It is against the law to copy, modify, or distribute the software on any medium, except as specifically allowed in the license agreement. Furthermore, the license agreement may prohibit the software from being disassembled, reverse engineered, or decompiled for any purpose.

Portions of this document may make reference to other manufacturers and/or their products, which may contain parts whose names are registered as trademarks and/or function as trademarks of their respective owners. Any such usage is intended only to designate those manufacturers' products as supplied by Molecular Devices for incorporation into its equipment and does not imply any right and/or license to use or permit others to use such manufacturers' and/or their product names as trademarks. Each product is shipped with documentation stating specifications and other technical information. Molecular Devices products are warranted to meet the stated specifications. Molecular Devices makes no other warranties or representations express or implied, including but not limited to, the fitness of this product for any particular purpose and assumes no responsibility or contingent liability, including indirect or consequential damages, for any use to which the purchaser may put the equipment described herein, or for any adverse circumstances arising therefrom. The sole obligation of Molecular Devices and the customer's sole remedy are limited to repair or replacement of the product in the event that the product fails to do as warranted.

# CE

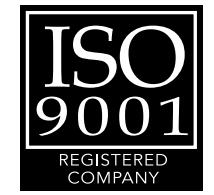

#### For research use only. Not for use in diagnostic procedures.

The trademarks mentioned herein are the property of Molecular Devices, LLC or their respective owners. These trademarks may not be used in any type of promotion or advertising without the prior written permission of Molecular Devices, LLC.

Patents: http://www.moleculardevices.com/patents

Product manufactured by Molecular Devices, LLC. 3860 N. First Street, San Jose, California, 95134, United States of America. Molecular Devices, LLC is ISO 9001 registered. ©2019 Molecular Devices, LLC. All rights reserved.

# Contents

| Chapter 1: Cuvette Port Validation Overview | . 4 |
|---------------------------------------------|-----|
| Certificate of Calibration                  | 5   |
| ISO-17025                                   | . 5 |
| Available Tests                             | . 6 |
| Chapter 2: Use Validation Protocols         | . 7 |
| Protocol File Sections                      | . 8 |
| Enter Certificate Information               | . 9 |
| Run Baseline Noise Tests                    | .12 |
| Run Cuvette Tests                           | 13  |
| Chapter 3: Interpret Test Results           | 17  |
| Acceptability Criteria                      | 18  |
| Chapter 4: Maintenance and Troubleshooting  | .19 |
| Recertification                             | .19 |
| Obtaining Support                           | .19 |

# **Chapter 1: Cuvette Port Validation Overview**

Molecular Devices<sup>®</sup> microplate readers are designed to provide consistent performance for many years. You must periodically validate and document the instrument performance to fulfill regulatory requirements. The Hellma<sup>®</sup> Secondary Spectrometric Calibration Standards (also called cuvette standards) are NIST traceable. When you use the cuvette standards with a SoftMax<sup>®</sup> Pro Software cuvette port validation protocol, they provide a means to validate the optical performance of the instrument cuvette port.

The SoftMax Pro Software cuvette port validation protocols are compatible with cuvette ports on the following instruments:

- SpectraMax<sup>®</sup> ABS Plus Absorbance Microplate Reader
- SpectraMax<sup>®</sup> Plus 384 Absorbance Microplate Reader
- SpectraMax<sup>®</sup> M2 Multi-Mode Microplate Reader
- SpectraMax<sup>®</sup> M2e Multi-Mode Microplate Reader
- SpectraMax<sup>®</sup> M3 Multi-Mode Microplate Reader
- SpectraMax<sup>®</sup> M4 Multi-Mode Microplate Reader
- SpectraMax<sup>®</sup> M5 Multi-Mode Microplate Reader
- SpectraMax<sup>®</sup> M5e Multi-Mode Microplate Reader.

The Hellma Cuvette Set Validation Package contains the following items:

- Hellma Secondary Spectrometric Calibration standards
  - F0 Solid black, open wall insert for Ultimate Dark test
  - F1 Holmium oxide for Wavelength Accuracy test
  - F2 NG11 neutral density glass for Photometric Accuracy and Precision test
  - F3 NG5 neutral density glass for Photometric Accuracy and Precision test
  - F4 NG4 neutral density glass for Photometric Accuracy and Precision test
- Storage Case (for the cuvette standards)
- Hellma Certificate of Calibration
- Cuvette Port Validation Protocol User Guide

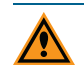

**CAUTION!** Treat the cuvette standards with care to retain their validity. When not in use, store the standards in their case to protect the optical surfaces from dust, scratches, and corrosion. Never touch the glass filters of the standards with your fingertips.

| Part<br>Number | Item Name                                           | Compatible Instruments                                                                                                    |
|----------------|-----------------------------------------------------|----------------------------------------------------------------------------------------------------|
| 0200-<br>6117  | SpectraTest ABS1<br>Absorbance Validation<br>Plate  | SpectraMax iD3, iD5, i3x, i3, M2, M2e, M3, M4, M5, M5e, Plus<br>384, 340PC 384, 190, ABS, ABS Plus, VersaMax, FlexStation 3 |
| 0200-<br>5060  | SpectraTest FL1<br>Fluorescence Validation<br>Plate | Gemini EM, Gemini XPS, SpectraMax iD3, iD5, i3x, i3, M2, M2e,<br>M3, M4, M5, M5e, FlexStation 3                             |
| 0200-<br>6186  | SpectraTest LM1<br>Luminescence<br>Validation Plate | SpectraMax iD3, iD5, i3x, i3, M3, M4, M5, M5e, SpectraMax L,<br>FlexStation 3                                               |
| 0200-<br>2420  | Cuvette Absorbance<br>Validation Set                | SpectraMax Plus 384, ABS Plus, M2, M2e, M3, M4, M5, M5e                                                                     |
| 0200-<br>7200  | Multi-Mode Validation<br>Plate                      | FilterMax F3, FilterMax F5, SpectraMax Paradigm, iD5*, i3*,<br>i3x*<br>* Specific read modes or cartridges.                 |

#### **Validation Packages Part Numbers**

#### **Certificate of Calibration**

Each cuvette port validation package comes with a Certificate of Calibration provided by Hellma that contains information specific to the individual validation package for which it is created. In addition to details that are relevant for ISO 17025 compliance, the following information is included:

- Serial Number
- Certification Date
- Wavelength peak values used to determine wavelength accuracy
- Optical densities used to determine photometric accuracy and precision

Factory certification of the Hella Cuvette Set Validation Package standards is done directly by Hellma. Please contact Hellma directly for recertification recommendations. See Recertification on page 19.

#### ISO-17025

The Hellma Cuvette Set Validation Package is a tool of metrology. Please contact Hellma directly for ISO-17025 accreditation information.

#### **Available Tests**

The SoftMax Pro Software Protocol Library contains cuvette port validation protocols in the Reader Validation-Cuvette Abs folder.

Each cuvette port validation protocol provides the following tests:

- Baseline tests are run with nothing in the cuvette port.
  - Baseline Noise Test measures the sensitivity and stability of the optical system (100% Transmission).
- Cuvette tests are run with the cuvette standards in the cuvette port for the following tests:
  - Ultimate Dark measures the optical and electronic signal-to-noise ratio (0% Transmission).
  - Wavelength Accuracy tests the accuracy of the optical density measurement at the designated wavelength.
  - Photometric Accuracy tests the accuracy or linearity of the optical density measurement.
  - Photometric Precision tests the precision or reproducibility of the optical density measurement.

# **Chapter 2: Use Validation Protocols**

The SoftMax Pro Software Protocol Library contains the protocols for use with the validation package. The standards provided in the Hellma Cuvette Set Validation Package are NIST traceable. You must use the protocols included with SoftMax Pro Software version 5.4.1 or higher.

**Note:** SoftMax Pro Software version 6.x and 7.x protocols have a .spr file extension.

Before you run the validation protocol, confirm that the time and date settings on the computer are correct. The SoftMax Pro Software uses the computer system settings for the time and date stamps.

#### **Download Validation Protocols**

If needed, you can obtain the latest version of the validation protocols by contacting Molecular Devices support via the web site

(https://www.moleculardevices.com/support.html) or from the protocol sharing web site (www.softmaxpro.com).

- 1. Create a new folder (sub-directory) on the hard drive to contain the protocol file, and give it a name of your choice.
- 2. Locate the protocol file to download: M Series Hellma or Plus Hellma.
- 3. Save the protocol file in the folder you create.

#### **Protocol Files**

The experiments and sections in each protocol file contain the instrument settings and formulas for the calculations. You must enter the Certification of Calibration information into the protocol. Enter Certificate Information on page 9.

The Note sections in each protocol provide directions and describe what to expect. For further information, see the *SoftMax Pro Data Acquisition and Analysis Software User Guide* or the application help

**Note:** If the instrument fails one of the tests in the validation protocol, you do not need to continue with the remainder of the tests. The instrument must pass all of the tests to be validated. If you have questions about troubleshooting a failure to validate, contact Molecular Devices technical support. See Obtaining Support on page 19.

#### **Protocol File Sections**

The SoftMax Pro Software Protocol Library contains cuvette port validation protocols in the Reader Validation-Cuvette Abs folder. The following table lists which validation protocol is applicable for each instrument.

#### **Cuvette Port Validation Protocols**

| Validation Protocol               | Microplate Readers                      |
|-----------------------------------|-----------------------------------------|
| M Series Hellma                   | SpectraMax M2, M2e, M3, M4, M5, and M5e |
| Plus Hellma                       | SpectraMax Plus 384                     |
| SpectraMax ABSPlus Hellma Cuvette | SpectraMax ABS Plus                     |

Each cuvette port validation protocol contains three experiment sections that perform the following functions:

Kerview and Results experiment contains the following Note sections.

- A Introduction: Contains a copy of the instructions found in this document.
- CertInfo: You must enter the information from the Certificate of Calibration into this section. See Enter Certificate Information on page 9.
- 🗟 **Results**: Displays the test results after you run the protocol.
- **Revision**: Displays the revisions made to the protocol.

The **Baseline Tests** experiment contains the Baseline Noise Tests you run with nothing in the cuvette port.

- Introduction: Contains information to get you started with the experiment.
- **I** End Baseline Noise: Measures the sensitivity and stability of the optical system (100% Transmission).
- **Win Baseline Noise**: Measures the sensitivity and stability of the optical system (100% Transmission).
- Group sections perform calculations.

The **Cuvette Tests** experiment contains four tests you run with the cuvette standards in the cuvette port.

- 🗟 Instructions: Contains a copy of the instructions found in this document.
- UltDrk: Measures the optical and electronic signal-to-noise ratio (0% Transmission).
- WavelengthAcc: Measures the accuracy of the optical density at the designated wavelength.
- **Photometric Accuracy**: Three Cuvette Set sections that measure the accuracy or linearity of the optical density.

- **Photometric Precision**: Measures the precision or reproducibility of the optical density.
- 🛄 Group sections perform calculations.

#### **Enter Certificate Information**

Before you run a validation protocol you must enter information from the Certificate of Calibration that came with the cuvette set validation package into the SoftMax Pro Software. Some of the following information may be printed inside the lid of the box that contains the standards.

Enter the information one time before the initial use of the protocol and then again each time Hellma recertifies the cuvette set validation package and sends you a new Certificate of Calibration.

**Note:** If you correctly complete the entry of the certification information the Results Note section labels the results Acceptable or Out of Specification. If you use double quotes around the filter values or if do not use quotes around the Certification Date, the Results section displays error messages.

- In the SoftMax Pro Software, select the Home tab and click Protocol Manager > Protocol Library > Reader Validation-Cuvette Abs and open the validation protocol.
- 2. In the Navigation Tree, expand the **Overview and Results** experiment and select the **CertInfo** Note section.

| Navigation Tree 🔒 🔓 <                           | Overview and Re Cortinfo 📝 🗟 🖉 🔞 🙆                                                                                                    |  |  |  |
|-------------------------------------------------|----------------------------------------------------------------------------------------------------|--|--|--|
| 📕 New Experiment 💷 New Plate                    |                                                                                                    |  |  |  |
| New Note 📝 New Graph                            | Certificate of Calibration                                                                                                    |  |  |  |
| 💸 Delete Selection 🔋 New Cuvette Set            | montation section                                                                                                    |  |  |  |
|                                                 | The standards provided in the Hellma Cuvette Set are NIST traceable. The values found on the inside of the lid of the box                                                                     |  |  |  |
| A A Overview and Results                        | containing the standards or on the Certificate of Calibration must be entered in this section. These values only need to be                                                                   |  |  |  |
| 🗟 Introduction 🛛 🙆                              | entered once (or after recalibration of the cuvette set). Enter the values for the particular cuvette set you are using.                                                                      |  |  |  |
| 🖄 CertInfo 🛛 🙆                                  | General Cuvette Set Information:                                                                                                    |  |  |  |
| 🗟 Results                                       | To enter this information highlight the summary line and double click the mouse. Enter the information into the formula field                                                                 |  |  |  |
| 🗟 Revision 1.6.1 🛛 🚳                            | of the calculation dialog box. For the Certification Date, insert the information between the double quote marks.                                                                             |  |  |  |
| <ul> <li>Baseline Tests (no cuvette)</li> </ul> |                                                                                                    |  |  |  |
| 🗟 Instructions 🛛 🙆                              | Hellma Cuvette Set Serial # Cuvette Set Certificat n Date-                                                                                                    |  |  |  |
| 🗐 EndBaseNoise 🏼 🙆                              | Contificate Values for the Helmium Oxide Glass (Ouvette E1):                                                                                                    |  |  |  |
| 🧊 KinBaseNoise 🏼 🌆                              | To enter the following information highlight the summary line and double click the mouse. Enter the numerical value into the                                                                  |  |  |  |
| 🛅 Endpt Baseline Noise 🛛 🙆                      | formula field of the calculation dialog box. Note: Peaks on certificate go from left to right with Peak #1 on the left and peak #5<br>on the right. This protocol uses only peaks 2, 4 and 5. |  |  |  |
| 🔢 Kinetic Baseline Noise 🏼 🌆                    |                                                                                                    |  |  |  |
| A L Cuvette Tests                               | Wavelength of Peak #2 on certificate-                                                                                                    |  |  |  |
| 🔌 Instructions 🛛 🚳                              | -                                                                                                    |  |  |  |
| 🧊 UltDrk 🦢                                      | Wavelength of Peak #4 on certificate-                                                                                                    |  |  |  |
| 🗊 WavelengthAcc 🦢                               | Wavelength of Peak #5 on certificate-                                                                                                    |  |  |  |
| 🚺 PhotoAcc F2 🛛 🚳                               |                                                                                                    |  |  |  |
| 🗐 PhotoAcc F3 🛛 🌚                               |                                                                                                    |  |  |  |
| 🗊 PhotoAcc F4 🛛 🚳                               | Certificate Values for the Neutral Density Glass (Cuvettes F2, F3, F4):                                                                                                    |  |  |  |
| 🚺 PhotometricPrec 🛛 🙆                           | Enter each numerical value into the formula field of the calculation dialog box.                                                                                                    |  |  |  |
|                                                 |                                                                                                    |  |  |  |

 Double-click the Hellma Cuvette Set Serial Number field to display the Formula Editor dialog. 4. In the **Formula** field, enter the Certificate of Calibration serial number within the double quotes, for example: "1106" and click **OK**.

| inter a formula. For assistance | e, enable Syntax H | elper. |     |              |
|---------------------------------|--------------------|--------|-----|--------------|
| Name                            |                    |        |     | ✓ Hide Nar   |
| Sum#1                           |                    |        |     |              |
| Description                     |                    |        |     |              |
| Hellma Cuvette Set Serial #     |                    |        |     |              |
| Comments                        |                    |        |     |              |
|                                 |                    |        |     |              |
|                                 |                    |        |     |              |
| Formula                         |                    |        |     | Syntax Help  |
|                                 |                    |        |     | T            |
|                                 |                    |        |     | -            |
|                                 |                    |        |     |              |
|                                 |                    |        |     |              |
|                                 |                    |        |     |              |
|                                 |                    |        |     |              |
|                                 |                    |        |     | Chack Suptax |
|                                 |                    |        |     | Check Syntax |
| Data Display                    |                    | Sample |     |              |
| Numeric notation                | ~                  | bumpie |     |              |
| Significant Figures             | 5                  |        | 123 |              |
|                                 |                    |        |     |              |

- 5. Double-click the **Cuvette Set Certification Date** field. In the **Formula** field, enter the certificate date in the double quotes.
- 6. Double-click each **Wavelength of Peak** field. In the **Formula** field, enter the values from the certificate and click **OK**.

**Note:** Do not use quotation marks around the wavelength values and optical density values.

- 7. Double-click each **Optical Density** field. In the **Formula** field, enter the values from the certificate and click **OK**.
- 8. After you enter all certificate information, click Save As to save the file as a protocol file with a new name in order to save the certificate information and to prevent over writing the original protocol.

- 9. In the Save As dialog, click the **Save As Type** drop-down and select **Protocol Files** to have the software append the applicable .spr or .ppr file extension to the file name.
  - **Tip:** Name the file with the validation expiration date and instrument type, for example, Cuvette 2019-Feb-28 SpectraMax M5e and save the new protocol file. You can save the file to the folder of your choice.

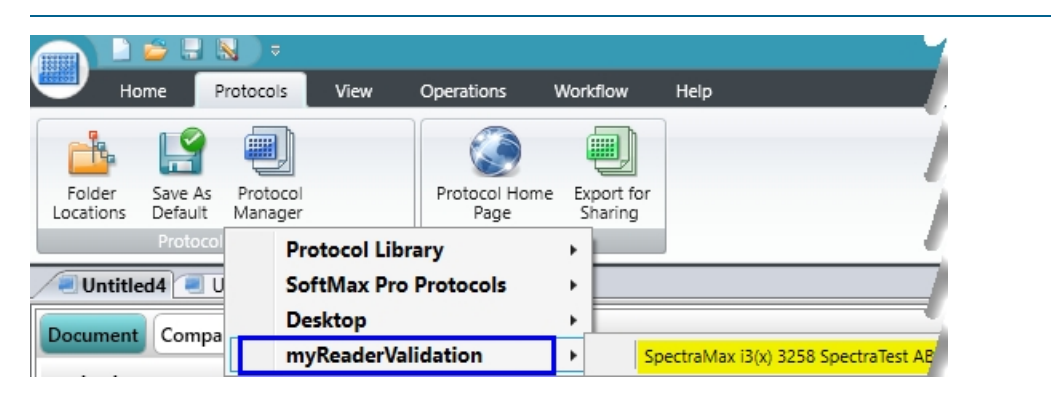

The new protocol is now ready for use with the validation plate.

#### **Run Baseline Noise Tests**

Now that you have entered the data from the Certificate of Calibration and renamed the protocol, you are ready to run the validation protocol.

- 1. Power on the instrument and wait for the instrument to complete its start-up routine.
- 2. Start the SoftMax Pro Software.
- 3. Confirm that the instrument and the software are connected and communicating properly. If not, a red X displays over the instrument icon in the upper-left corner of the software window.
- 4. Open the protocol file that contains the certification data you entered.
- 5. Make sure that there is no cuvette in the cuvette port and close the cuvette port door.
- 6. Expand the **Overview and Results** experiment and select the **Results** Note section.
- 7. Enter the following information:
  - Instrument Serial Number: Enter the instrument serial number.
  - **Tests Run By**: Enter the name of the person to run the test. This is at the bottom of the Results section for some protocols.
  - **Test Verified By**: (Optional) Enter the name of a second person to verify the test. This is at the bottom of the Results section for some protocols.
- 8. Click Save As to save the file as a data file with a name of your choice.
- 9. Expand the **Baseline Tests (no cuvette)** experiment and select the **EndBaseNoise** Cuvette Set section.
- 10. Select the Home tab and click 🔋 Ref.
- 11. One by one, select each of the cuvettes in the Cuvette Set section, and then click **Read** to read each cuvette.
- 12. In the Navigation Tree, select the KinBaseNoise Cuvette Set section.
- 13. Select the Home tab and click **Ref**.
- 14. After the reference read completes, click **W** Read.
- 15. Click 🔜 Save to save the data file.

#### **Run Cuvette Tests**

You can run the four tests in the Cuvette Tests experiment in any order. You must complete all four tests to validate the cuvette port. The Wavelength Accuracy test uses a spectral scan that can last several minutes, you can run that test last.

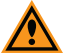

**CAUTION!** The cuvette standards must be treated with care if they are to retain their validity. When you are not using them, store the standards in their case to protect the optical surfaces from dust, scratches, and corrosion. Never touch the glass filters of the standards with your fingertips.

#### **Run Ultra Dark Test**

Now that you have entered the certification data and run the Baseline Tests, you are ready to run the Cuvette Tests.

During the validation tests, the beam travels from left to right in the SpectraMax Plus 384, M2, M3, M4, M5, and M5e and rear to front in the SpectraMax ABS Plus. You must insert cuvette F0 so that the writing on the top of the standard is readable and oriented so that opaque walls are side-to-side (blocking the beam) in the SpectraMax Plus 384, M2, M3, M4, M5, and M5e. The opaque walls are rear-to-front (blocking the beam) in the SpectraMax ABS Plus.

- 1. Power on the instrument and wait for the instrument to complete its start-up routine.
- 2. Start the SoftMax Pro Software.
- 3. Confirm that the instrument and the software are connected and communicating properly. If not, a red X displays over the instrument icon in the upper-left corner of the software window.
- 4. Open the data file that contains the certification data and the results of the BaselineTests.
- 5. In the Navigation Tree, expand the **Cuvette Tests** experiment and select the **UltDrk** Cuvette Set section.
- 6. Make sure there is no cuvette in the cuvette port and close the cuvette port door.
- 7. Select the Home tab and click **I** Ref.
- 8. Place cuvette standard F0 in the cuvette port so that the writing on the top of the standard is readable and oriented so that opaque walls are side-to-side (blocking the beam) in the SpectraMax Plus 384, M2, M3, M4, M5, and M5e. The opaque walls are rear-to-front (blocking the beam) in the SpectraMax ABS Plus.
- 9. One by one, select each cuvette in the **UltDrk** Cuvette Set section and then click **W** Read to read each cuvette.
- 10. Click 🔜 Save to save the data file.
- 11. Remove cuvette standard F0 from the cuvette port and place it in the storage case.

## **Run Wavelength Accuracy Test**

During the validation tests, the beam travels from left to right in the SpectraMax Plus 384, M2, M3, M4, M5, and M5e, and rear to front in the SpectraMax ABS Plus. You must insert cuvette F1 so that the writing on top of the standard, F1 label is readable and the red dot is facing the right in the SpectraMax Plus 384, M2, M3, M4, M5. The red dot should face the rear of the instrument in the SpectraMax ABS Plus.

Note: This test uses a spectral scan and takes several minutes to complete.

- In the Navigation Tree, expand the Cuvette Tests experiment and select the WavelengthAcc Cuvette Set section.
- 2. Make sure there is no cuvette in the cuvette port and close the cuvette port door.
- 3. Select the Home tab and click 🔋 Ref.
- 4. Place cuvette standard F1 in the cuvette port so that the writing on top of the standard is readable and the red dot is facing the right in the SpectraMax Plus 384, M2, M3, M4, M5, and M5e. The red dot should face the rear of the instrument in the SpectraMax ABS Plus.
- 5. Click **Read** to read the cuvette.
- 6. Click 🔙 Save to save the data file.
- 7. When the scan completes, remove cuvette standard F1 from the cuvette port and place it in the storage case.

# **Run Photometric Accuracy Test**

During the validation tests, the beam travels from left to right in the SpectraMax Plus 384, M2, M3, M4, M5, and M5e, and rear to front in the SpectraMax ABS Plus. You must insert cuvettes F2 through F4 so that the writing on top of the standard is readable and the red dot faces to the right in the SpectraMax Plus 384, M2, M3, M4, M5, and M5e. The red dot should face the rear of the instrument in the SpectraMax ABS Plus.

- 1. In the Navigation Tree, expand the **Cuvette Tests** experiment and select the **PhotoAcc F2** Cuvette Set section.
- 2. Make sure there is no cuvette in the cuvette port and close the cuvette port door.
- 3. Select the Home tab and click 🔋 Ref.
- Place cuvette standard F2 in the cuvette port. Align the standard so that the writing on top of the standard is readable and the red dot faces to the right in the SpectraMax Plus 384, M2, M3, M4, M5, and M5e. The red dot should face the rear of the instrument in the SpectraMax ABS Plus.
- One by one, select each cuvette in the PhotoAcc F2 Cuvette Set section and then click
   Read to read each cuvette.
- 6. Remove cuvette standard F2 from the cuvette port and place it in the storage case.
- 7. Repeat the previous steps for the **PhotoAcc F3** Cuvette Set section using cuvette standard F3.
- 8. Repeat the previous steps for the **PhotoAcc F4** Cuvette Set section using cuvette standard F4.
- 9. Click 🔜 Save to save the data file.

## **Run Photometric Precision Test**

During the validation tests, the beam travels from left to right in the SpectraMax Plus 384, M2, M3, M4, M5, and M5e, and rear to front in the SpectraMax ABS Plus. You must insert cuvettes F2 through F4 so that the writing on top of the standard is readable and the red dot faces to the right in the SpectraMax Plus 384, M2, M3, M4, M5, and M5e. The red dot should face the rear of the instrument in the SpectraMax ABS Plus.

- 1. In the Navigation Tree, expand the **Cuvette Tests** experiment and select the **PhotometricPrec** Cuvette Set section.
- 2. Make sure there is no cuvette in the cuvette port and close the cuvette port door.
- 3. Select the Home tab and click 🔋 Ref.
- 4. Place cuvette standard F2 in the cuvette port. Align the cuvette standard so that the writing on top of the standard is readable and the red dot faces to the right in the SpectraMax Plus 384, M2, M3, M4, M5, and M5e. The red dot should face the rear of the instrument in the SpectraMax ABS Plus.
- 5. Select the first cuvette in the **PhotometricPrec** Cuvette Set section and click **W** Read.
- 6. Remove cuvette standard F2 from the cuvette port and place it in the storage case.
- 7. Repeat the previous steps for the second cuvette in the **PhotometricPrec** Cuvette Set section using standard F3.
- 8. Repeat the previous steps for the third cuvette in the **PhotometricPrec** Cuvette Set section using standard F4.
- 9. Click 🔚 Save to save the data file.

# **Chapter 3: Interpret Test Results**

The software enters the test results in the Overview and Results experiment's Results Note section.

**Note:** If you correctly complete the entry of the certification information the Results Note section labels the results Acceptable or Out of Specification. If you use double quotes around the filter values or if do not use quotes around the Certification Date, the Results section displays error messages. Add or remove the double quotes in the CertInfo Note section and the SoftMax Pro Software recalculates the test result and corrects the Results Note section display.

The Acceptable and Out of Specification limits for the tests are based on the instrument specifications plus any other applicable tolerances such as the filter tolerances specified in the Hellma Certificate of Calibration.

**Note:** If the instrument fails one of the tests in the validation protocol, you do not need to continue with the remainder of the tests. The instrument must pass all of the tests to be validated. If you have questions about troubleshooting a failure to validate, contact Molecular Devices technical support. See Obtaining Support on page 19.

# **Acceptability Criteria**

The acceptability criteria for each test are derived by summing the error of the instrument (or the published specification for the instrument) + the uncertainty of the measurement (where applicable) + quantization (where applicable). Δ

| Test                       | Cuvette Name | Acceptability Criteria                                                                                                    |
|----------------------------|--------------|----------------------------------------------------------------------------------------------------|
| Endpoint<br>Baseline Noise | None         | Minimum OD $\geq$ -0.003<br>Maximum OD $\leq$ +0.003                                                                                                    |
| Kinetic<br>Baseline Noise  | None         | Minimum Rate $\ge -0.2 \text{ mOD/min}$<br>Maximum Rate $\le +0.2 \text{ mOD/min}$<br>and<br>Minimum OD $\ge -0.003$<br>Maximum OD $\le +0.003$                                                                                           |
| Ultimate Dark              | FO           | Minimum OD ≥ 3.3                                                                                                    |
| Wavelength<br>Accuracy     | F1           | SpectraMax Plus 384 and ABS Plus:<br>Certificate Value – $2 \le Average$ Peak Value $\le Certificate$ Value + 2<br>SpectraMax M2, M2e, M3, M4, M5, and M5e:<br>Certificate Value – $3 \le Average$ Peak Value $\le Certificate$ Value + 3 |
| Photometric<br>Accuracy    | F2, F3, F4   | Average OD = Certificate Value ± (Certificate Value(0.01) + 0.005)                                                                                                    |
| Photometric<br>Precision   | F2, F3, F4   | Minimum OD ≥ (Average OD – (Average OD( $0.01$ ) + $0.003$ ))<br>and<br>Maximum OD ≤ (Average OD + (Average OD( $0.01$ ) + $0.003$ ))                                                                                                    |

| cceptability Crite | ria for Cuvette | Port Validation | Tests |
|--------------------|-----------------|-----------------|-------|
|--------------------|-----------------|-----------------|-------|

# **Chapter 4: Maintenance and Troubleshooting**

At the time of delivery, the Hellma Cuvette Set Validation Package meets the manufacturing specifications of Hellma. You are responsible for maintaining the cuvette standards in a clean, dry, and covered environment. Cuvette standard maintenance requires the same care that you would give to all optical components.

**CAUTION!** Treat the cuvette standards with care to retain their validity. When not in use, store the standards in their case to protect the optical surfaces from dust, scratches, and corrosion. Never touch the glass filters of the standards with your fingertips.

- Keep the standards in the original protective case whenever the standard is not in the instrument.
- Inspect the standard before all reads. Look for dust and dirt.

#### Recertification

Factory certification of the cuvette standards is done using a reference instrument that is reserved exclusively for Hellma Cuvette Set Validation Package calibration and is checked for accuracy at fixed intervals of time. Contact Hellma directly to make arrangements for recertification.

#### **Obtaining Support**

Molecular Devices is a leading worldwide manufacturer and distributor of analytical instrumentation, software, and reagents. We are committed to the quality of our products and to fully supporting our customers with the highest level of technical service.

Our Support website, www.moleculardevices.com/service-support, has a link to the Knowledge Base, which contains technical notes, software upgrades, safety data sheets, and other resources. If you still need assistance after consulting the Knowledge Base, you can submit a request to Molecular Devices Technical Support.

You can contact your local representative or Molecular Devices Technical Support at 800-635-5577 (North America only) or +1 408-747-1700. In Europe, call +44 (0) 118 944 8000.

To find regional support contact information, visit www.moleculardevices.com/contact.

Please have your instrument serial number or Work Order number, and your software version number available when you call.

#### **Contact Us**

Phone: +1-800-635-5577 Web: moleculardevices.com Email: info@moldev.com

Visit our website for a current listing of worldwide distributors.

The trademarks used herein are the property of Molecular Devices, LLC or their respective owners. Specifications subject to change without notice. Patents: www.moleculardevices.com/productpatents FOR RESEARCH USE ONLY. NOT FOR USE IN DIAGNOSTIC PROCEDURES ©2019 Molecular Devices, LLC. All rights reserved. 0112-0044 C

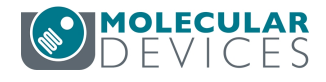